## Wilma-ohje, sovelluksen käyttö

1.2.2021

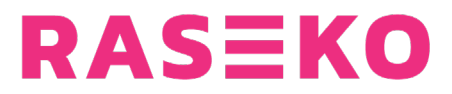

Vaihe 1: Jos et näe Wilma-sovellusta avatessasi oikeassa alakulmassa sinisellä pohjalla olevaa plus-merkkiä, avaa vasemmasta yläkulmasta kolmesta viivasta painamalla sivuvalikko ja valitse asetusten yläpuolelta, toisiksi alimpana oleva "käyttäjätilit". Jos näet jo sinisellä pohjalla olevan plus-merkin, siirry vaiheeseen 2.

Vaihe 2: Paina näytön oikeasta alakulmasta sinisellä pohjalla olevaa plus-merkkiä.

Vaihe 3: Paina alempaa vaihtoehtoa, jossa lukee "Valitse Wilma".

Vaihe 4: Kirjoita hakukenttään "Raseko" ja valitse alempi vaihtoehto, jonka alarivillä lukee "raseko.inschool.fi".

Vaihe 5: Täytä kenttiin käyttäjätunnuksesi ja salasanasi ja paina "Kirjaudu sisään".

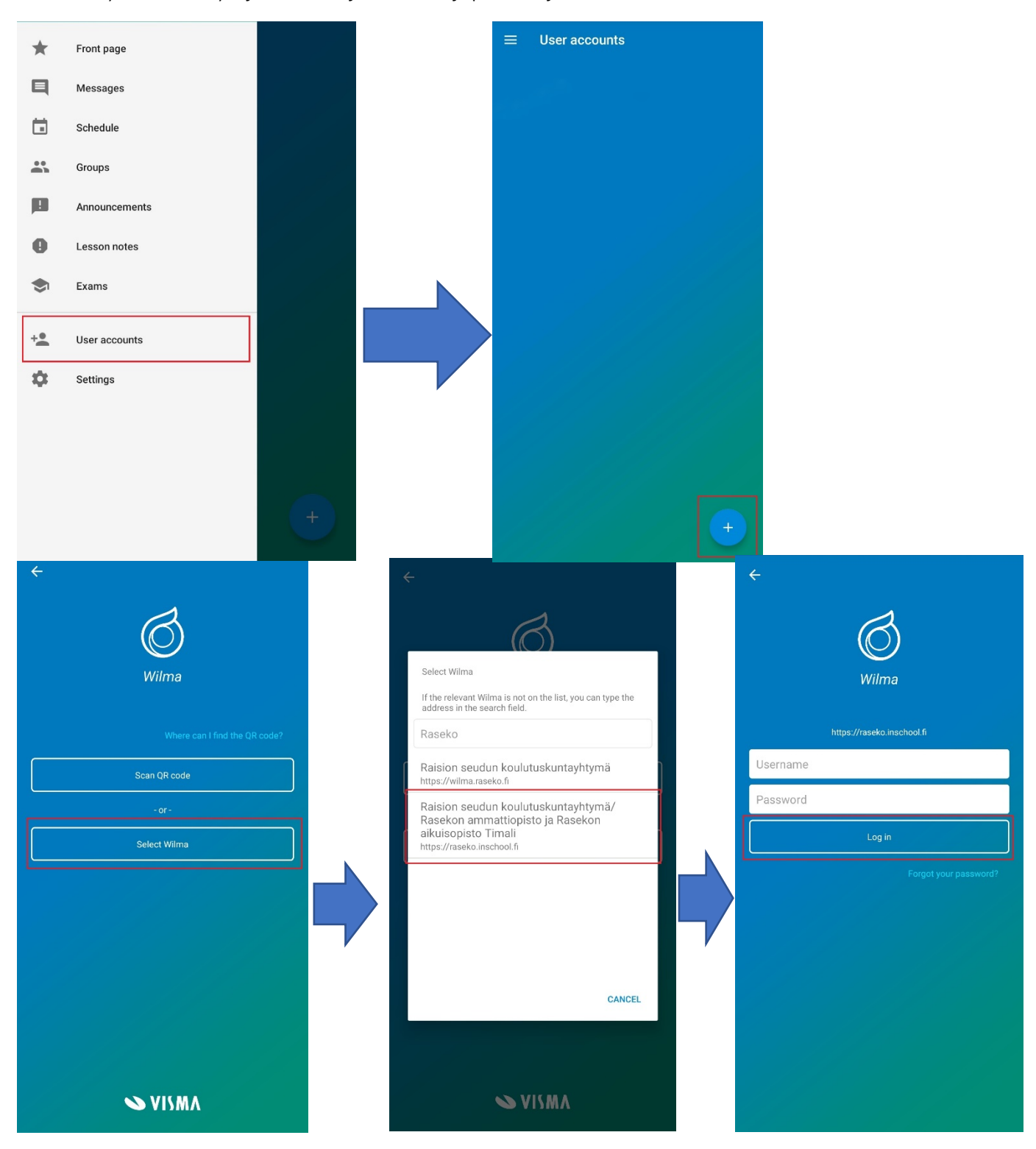